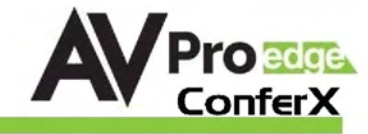

# UserManual AC-CX42-AUHD

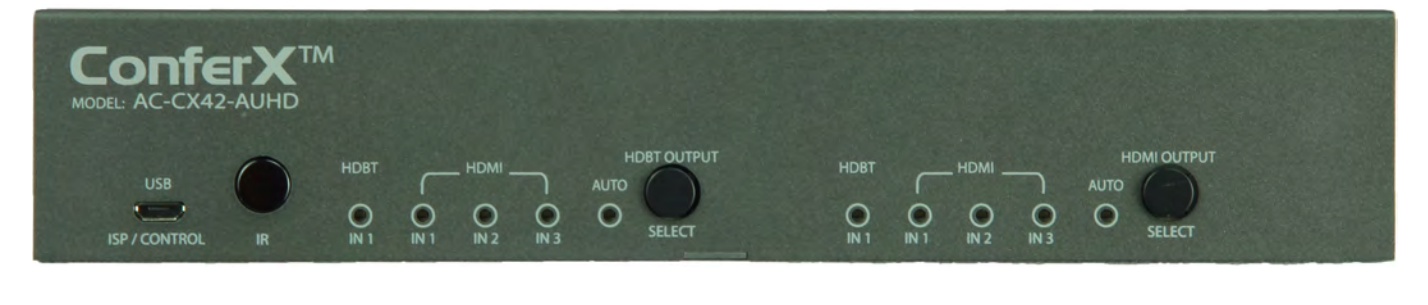

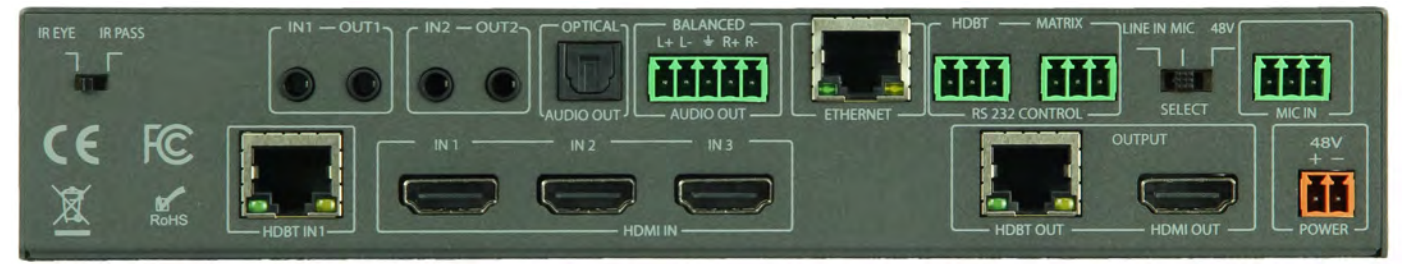

PAGE 1

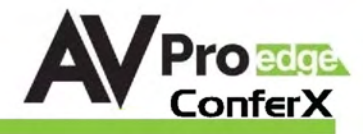

## Introduction

The ConferX 4x2 Matrix Switcher is the ideal solution for any conference room, classroom or huddle space. This 4K switcher is able to display any of the four sources through both the HDBaseT or HDMI output port. Each of these outputs are completely independent of each other allowing to show two sources at the same time. With additional audio inputs and outputs you will have no problems working with a microphone or intercom system. When you need a stable solution for video distribution, look to the entire line of ConferX products.

With two HDBaseT inputs this switch works alongside two ConferX Wall Plate Transmitters at the same time. You can have Mini DisplayPort, HDMI, VGA or USB-C inputs located up to 100 meters away from the AC-CX42-AUHD. This allows a teacher or presenter to use their laptop directly at the podium or presenters' station without having to connect anything to the matrix switcher. The AC-CX42-AUHD gives any end user a simplified experience for sharing their ideas inside a classroom, conference room or huddle space.

Simple, intuitive and automatic control makes this unit the ideal "leave in the room" matrix. The unit features an "Auto" option where the it defaults to the last plugged in device or simple one button control for each output. Prefer a control system? No problem, with a built-in web-based GUI and a full set of control commands you can make this switch work for you.

#### **Features:**

- HDMI 2.0(a/b)
- 18Gbps Bandwidth Support (HDMI and HDBaseT output)
  - Note: 18Gbps on HDBaseT requires AC-EX70-444-RNE Receiver with ICT
- 4K60 4:4:4 Support (HDMI and HDBaseT output)
- HDCP 2.2 (and all earlier versions supported)
- Advanced EDID Management
- Audio input and output
- Web based control GUI
- Works with 3rd party control (Control4, Crestron, Savant, etc)

#### Compatible AVProEdge HDBaseT products

HDBaseT Input/Transmitters

- AC-CXWP-HDMO-T
- AC-CXWP-MDP-T
- AC-CXWP-VGA-T
- AC-CXWP-USBC-T

HDBaseT Output/Receivers

- AC-EX70-UHD-R
- AC-EX100-UHD-R3
- AC-EX70-444-RNE
- AC-EX70-SC2-R

#### In The Box:

- AC-CX42-AUHD Matrix Switch
- IR Remote Control
- 48V/0.5A Power Supply
- 5 pin/3 pinTerminal Connectors
- Mounting Hardware

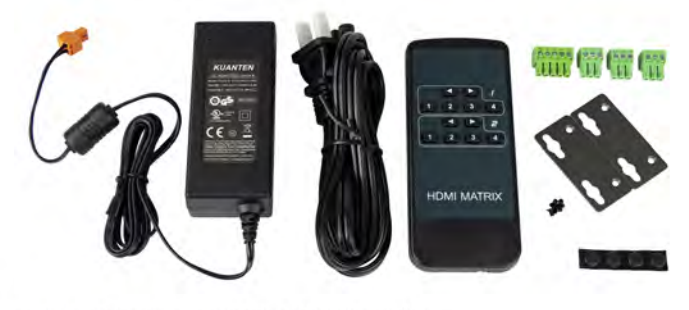

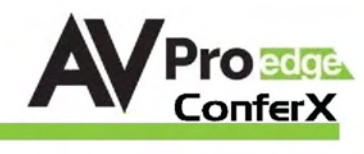

| VIDEO.                                                                                                    | IIP TO AK FOH7 4-2-0 & AK30 A-4-A                                                                                                    |
|----------------------------------------------------------------------------------------------------|----------------------------------------------------------------------------------------------------|
|                                                                                                    | UP TO 2560X2048 (05X64)                                                                                                    |
|                                                                                                    | AK24 A-2-2 12 BIT AK24 A-2-0 10 BIT                                                                                                    |
|                                                                                                    | YIIV (COMPONENT) RGR                                                                                                    |
| COLOR SPACE                                                                                                    | (CSC: REC. 601 REC. 709 RT2020 DCI P3 D6500)                                                                                                    |
| CHROMA SUBSAMPELING                                                                                                    | 4.4.4 4.2.2 4.2.0 SUPPORTED                                                                                                    |
| DEEP COLOR                                                                                                    | UP TO 16 BIT (1080). UP TO 12 BIT (4K)                                                                                                    |
| AUDIO:                                                                                                    |                                                                                                    |
|                                                                                                    | PCM 2.0 CH. LPCM 5.1 & 7.1. DOLBY DIGTAL. DTS 5.1. DOLBY                                                                                                    |
| AUDIO FORMATS SUPPORTED HDMI                                                                                                    | DIGITAL PLUS, DOLBY TRUEHD, DTS-HD MASTER AUDIO, DTS-X,                                                                                                    |
|                                                                                                    | DOLBY ATMOS                                                                                                    |
|                                                                                                    | PCM 2.0 CH, LPCM 6 CH, LPCM 7 CH, DOLBY DIGITAL, DOLBY DIGITAL                                                                                                    |
| AUDIU FURMATS SUFFURIED EXTRACTED (TUSLINK)                                                                                                    | PLUS, DTS- MASTER AUDIO                                                                                                    |
| AUDIO FORMATS SUPPORTED EXTRACTED (2CH PORT)                                                                                                    | PCM 2 CH (NO DOWNMIX)                                                                                                    |
| AUDIO EXTRACTION LOCATION                                                                                                    | BIND TO INPUT, BIND TO OUTPUT OR MATRIX (INDEPENDENT)                                                                                                    |
| AUDIO DELAY (PER OUTPUT, EXTRACTED)                                                                                                    | UP TO 630MS                                                                                                    |
| DISTANCE:                                                                                                    |                                                                                                    |
| AC-CXWP-HDMO-T (10.2 GBPS)                                                                                                    | 100 METERS 1080P, 70 METERS 4K@10.2 GBPS (CAT 6A)                                                                                                    |
| AC-CXWP-MDP-T (10.2 GBPS)                                                                                                    | 100 METERS 1080P, 70 METERS 4K@10.2 GBPS (CAT 6A)                                                                                                    |
| AC-CXWP-VGA-T (10.2 GBPS)                                                                                                    | 100 METERS 1080P, 70 METERS 4K@10.2 GBPS (CAT 6A)                                                                                                    |
| AC-EX100-UHD-T (10.2 GBPS)                                                                                                    | 100 METERS 1080P, 70 METERS 4K@10.2 GBPS (CAT 6A)                                                                                                    |
| AC-EX100TT-UHD (10.2 GBPS)                                                                                                    | 100 METERS 1080P, 70 METERS 4K@10.2 GBPS (CAT 6A)                                                                                                    |
| AC-CX100-RAMP (18 GBPS)                                                                                                    | 100 METERS 1080P, 70 METERS 4K@18 GBPS (CAT 6A)                                                                                                    |
| AC-EX/0-444-RNE (18 GBPS)                                                                                                    | 100 METERS 1080P, 70 METERS 4K@18 GBPS (CAT 6A)                                                                                                    |
| AU-EXTUU-UHD-R3 (TU.2 GBPS)                                                                                                    | 100 METERS 1080P, 70 METERS 4K@18 GBPS (CAT GA)                                                                                                    |
| AU-UX/U-UHU-R (10.2 UBPS)                                                                                                    | /U METERS 1080P, 40 METERS 4K@10.2 GBPS (CAT GA)                                                                                                    |
| AU-EX/U-SUZ-R (18 UBPS)                                                                                                    | IUU METERS IU8UP, /U METERS 4K@18 GBPS (CAT 6A)                                                                                                    |
|                                                                                                    |                                                                                                    |
|                                                                                                    |                                                                                                    |
|                                                                                                    | HDCP 2 2 AND FARI IFR                                                                                                    |
| POH FOR RECEIVERS (NO NEED TO POWER RECEIVERS)                                                                                                    |                                                                                                    |
| CONTROL:                                                                                                    |                                                                                                    |
|                                                                                                    |                                                                                                    |
| PORTS                                                                                                    | LAN, RS232, IR, MICRO USB                                                                                                    |
| PORTS<br>LAN WEBOS                                                                                                    | LAN, RS232, IR, MICRO USB<br>YES                                                                                                    |
| PORTS<br>LAN WEBOS<br>PORTS:                                                                                                    | LAN, RS232, IR, MICRO USB<br>Yes                                                                                                    |
| PORTS<br>LAN WEBOS<br>PORTS:<br>HDMI                                                                                                    | LAN, RS232, IR, MICRO USB<br>YES<br>Type A                                                                                                    |
| PORTS<br>LAN WEBOS<br>PORTS:<br>HDMI<br>LAN                                                                                                    | LAN, RS232, IR, MICRO USB<br>YES<br>Type A<br>RJ45 W/ WEB INTERFACE/ CONTROL                                                                                                    |
| PORTS<br>LAN WEBOS<br>PORTS:<br>HDMI<br>LAN<br>AUDIO (EXTRACTED DIGITAL)                                                                                                    | LAN, RS232, IR, MICRO USB<br>YES<br>Type A<br>RJ45 W/ Web Interface/ control<br>Toslink                                                                                                    |
| PORTS<br>LAN WEBOS<br>PORTS:<br>HDMI<br>LAN<br>AUDIO (EXTRACTED DIGITAL)<br>AUDIO (EXTRACTED ANALOG)                                                                                                    | LAN, RS232, IR, MICRO USB<br>YES<br>Type A<br>RJ45 W/ Web Interface/ control<br>Toslink<br>5 Pin Terminal Block (balanced)                                                                                                    |
| PORTS<br>LAN WEBOS<br>PORTS:<br>HDMI<br>LAN<br>AUDIO (EXTRACTED DIGITAL)<br>AUDIO (EXTRACTED ANALOG)<br>IR RX                                                                                                    | LAN, RS232, IR, MICRO USB<br>YES<br>TYPE A<br>RJ45 W/ WEB INTERFACE/ CONTROL<br>TOSLINK<br>5 PIN TERMINAL BLOCK (BALANCED)<br>3.5MM STEREO (3-CONDUCTOR)                                                                                                    |
| PORTS<br>LAN WEBOS<br>PORTS:<br>HDMI<br>LAN<br>AUDIO (EXTRACTED DIGITAL)<br>AUDIO (EXTRACTED ANALOG)<br>IR RX<br>RS232                                                                                                    | LAN, RS232, IR, MICRO USB<br>YES<br>TYPE A<br>RJ45 W/ WEB INTERFACE/ CONTROL<br>TOSLINK<br>5 PIN TERMINAL BLOCK (BALANCED)<br>3.5MM STEREO (3-CONDUCTOR)<br>3 PIN TERMINAL BLOCK                                                                                                    |
| PORTS<br>LAN WEBOS<br>PORTS:<br>HDMI<br>LAN<br>AUDIO (EXTRACTED DIGITAL)<br>AUDIO (EXTRACTED ANALOG)<br>IR RX<br>RS232<br>ENVIRONMENTAL:                                                                                                    | LAN, RS232, IR, MICRO USB<br>YES<br>TYPE A<br>RJ45 W/ WEB INTERFACE/ CONTROL<br>TOSLINK<br>5 PIN TERMINAL BLOCK (BALANCED)<br>3.5MM STEREO (3-CONDUCTOR)<br>3 PIN TERMINAL BLOCK                                                                                                    |
| PORTS<br>LAN WEBOS<br>PORTS:<br>HDMI<br>LAN<br>AUDIO (EXTRACTED DIGITAL)<br>AUDIO (EXTRACTED ANALOG)<br>IR RX<br>RS232<br>ENVIRONMENTAL:<br>OPERATING TEMPRATURE                                                                                                    | LAN, RS232, IR, MICRO USB<br>YES<br>TYPE A<br>RJ45 W/ WEB INTERFACE/ CONTROL<br>TOSLINK<br>5 PIN TERMINAL BLOCK (BALANCED)<br>3.5MM STEREO (3-CONDUCTOR)<br>3 PIN TERMINAL BLOCK<br>23 TO 125°F (-5 TO 51°C)                                                                                                    |
| PORTS<br>LAN WEBOS<br>PORTS:<br>HDMI<br>LAN<br>AUDIO (EXTRACTED DIGITAL)<br>AUDIO (EXTRACTED ANALOG)<br>IR RX<br>RS232<br>ENVIRONMENTAL:<br>OPERATING TEMPRATURE<br>STORAGE TEMPERATURE                                                                                                    | LAN, RS232, IR, MICRO USB<br>YES<br>TYPE A<br>RJ45 W/ WEB INTERFACE/ CONTROL<br>TOSLINK<br>5 PIN TERMINAL BLOCK (BALANCED)<br>3.5MM STEREO (3-CONDUCTOR)<br>3 PIN TERMINAL BLOCK<br>23 TO 125°F (-5 TO 51°C)<br>-4 TO 140°F (-20 TO 60°C)                                                                                                    |
| PORTS<br>LAN WEBOS<br>PORTS:<br>HDMI<br>LAN<br>AUDIO (EXTRACTED DIGITAL)<br>AUDIO (EXTRACTED ANALOG)<br>IR RX<br>RS232<br>ENVIRONMENTAL:<br>OPERATING TEMPRATURE<br>STORAGE TEMPERATURE<br>HUMIDITY RANGE                                                                                                    | LAN, RS232, IR, MICRO USB<br>YES<br>TYPE A<br>RJ45 W/ WEB INTERFACE/ CONTROL<br>TOSLINK<br>5 PIN TERMINAL BLOCK (BALANCED)<br>3.5MM STEREO (3-CONDUCTOR)<br>3 PIN TERMINAL BLOCK<br>23 TO 125°F (-5 TO 51°C)<br>-4 TO 140°F (-20 TO 60°C)<br>5-90% RH (NO CONDENSATION)                                                                                                    |
| PORTS<br>LAN WEBOS<br>PORTS:<br>HDMI<br>LAN<br>AUDIO (EXTRACTED DIGITAL)<br>AUDIO (EXTRACTED ANALOG)<br>IR RX<br>RS232<br>ENVIRONMENTAL:<br>OPERATING TEMPRATURE<br>STORAGE TEMPERATURE<br>HUMIDITY RANGE<br>POWER:                                                                                                    | LAN, RS232, IR, MICRO USB<br>YES<br>TYPE A<br>RJ45 W/ WEB INTERFACE/ CONTROL<br>TOSLINK<br>5 PIN TERMINAL BLOCK (BALANCED)<br>3.5MM STEREO (3-CONDUCTOR)<br>3 PIN TERMINAL BLOCK<br>23 TO 125°F (-5 TO 51°C)<br>-4 TO 140°F (-20 TO 60°C)<br>5-90% RH (NO CONDENSATION)                                                                                                    |
| PORTS<br>LAN WEBOS<br>PORTS:<br>HDMI<br>LAN<br>AUDIO (EXTRACTED DIGITAL)<br>AUDIO (EXTRACTED ANALOG)<br>IR RX<br>RS232<br>ENVIRONMENTAL:<br>OPERATING TEMPRATURE<br>STORAGE TEMPERATURE<br>HUMIDITY RANGE<br>POWER:<br>POWER CONSUMPTION (TOTAL)                                                                                                    | LAN, RS232, IR, MICRO USB<br>YES<br>TYPE A<br>RJ45 W/ WEB INTERFACE/ CONTROL<br>TOSLINK<br>5 PIN TERMINAL BLOCK (BALANCED)<br>3.5MM STEREO (3-CONDUCTOR)<br>3 PIN TERMINAL BLOCK<br>23 TO 125°F (-5 TO 51°C)<br>-4 TO 140°F (-20 TO 60°C)<br>5-90% RH (NO CONDENSATION)<br>65 WATTS MAX                                                                                                    |
| PORTS<br>LAN WEBOS<br>PORTS:<br>HDMI<br>LAN<br>AUDIO (EXTRACTED DIGITAL)<br>AUDIO (EXTRACTED ANALOG)<br>IR RX<br>RS232<br>ENVIRONMENTAL:<br>OPERATING TEMPRATURE<br>STORAGE TEMPERATURE<br>HUMIDITY RANGE<br>POWER CONSUMPTION (TOTAL)<br>POWER SUPPLY - MATRIX                                                                                                    | LAN, RS232, IR, MICRO USB   YES   TYPE A   RJ45 W/ WEB INTERFACE/ CONTROL   TOSLINK   5 PIN TERMINAL BLOCK (BALANCED)   3.5MM STEREO (3-CONDUCTOR)   3 PIN TERMINAL BLOCK   23 TO 125°F (-5 TO 51°C)   -4 TO 140°F (-20 TO 60°C)   5-90% RH (NO CONDENSATION)   65 WATTS MAX   INPUT: AC 100-240V ~ 50/60HZ                                                                                                    |
| PORTS<br>LAN WEBOS<br>PORTS:<br>HDMI<br>LAN<br>AUDIO (EXTRACTED DIGITAL)<br>AUDIO (EXTRACTED ANALOG)<br>IR RX<br>RS232<br>ENVIRONMENTAL:<br>OPERATING TEMPRATURE<br>STORAGE TEMPERATURE<br>HUMIDITY RANGE<br>POWER:<br>POWER CONSUMPTION (TOTAL)<br>POWER SUPPLY - MATRIX                                                                                                    | LAN, RS232, IR, MICRO USB   YES   TYPE A   RJ45 W/ WEB INTERFACE/ CONTROL   TOSLINK   5 PIN TERMINAL BLOCK (BALANCED)   3.5MM STEREO (3-CONDUCTOR)   3 PIN TERMINAL BLOCK   23 TO 125°F (-5 TO 51°C)   -4 TO 140°F (-20 TO 60°C)   5-90% RH (NO CONDENSATION)   65 WATTS MAX   INPUT: AC 100-240V ~ 50/60HZ   OUTPUT: DC 48V 2.7A                                                                                                    |
| PORTS<br>LAN WEBOS<br>PORTS:<br>HDMI<br>LAN<br>AUDIO (EXTRACTED DIGITAL)<br>AUDIO (EXTRACTED ANALOG)<br>IR RX<br>RS232<br>ENVIRONMENTAL:<br>OPERATING TEMPRATURE<br>STORAGE TEMPERATURE<br>HUMIDITY RANGE<br>POWER:<br>POWER CONSUMPTION (TOTAL)<br>POWER SUPPLY - MATRIX<br>DIMENSIONS:                                                                                                    | LAN, RS232, IR, MICRO USB<br>YES<br>TYPE A<br>RJ45 W/ WEB INTERFACE/ CONTROL<br>TOSLINK<br>5 PIN TERMINAL BLOCK (BALANCED)<br>3.5MM STEREO (3-CONDUCTOR)<br>3 PIN TERMINAL BLOCK<br>23 TO 125°F (-5 TO 51°C)<br>-4 TO 140°F (-20 TO 60°C)<br>5-90% RH (NO CONDENSATION)<br>65 WATTS MAX<br>INPUT: AC 100-240V ~ 50/60HZ<br>OUTPUT: DC 48V 2.7A<br>MM: E0 9 Y 360 25 Y 441 22                                                                                                    |
| PORTS<br>LAN WEBOS<br>PORTS:<br>HDMI<br>LAN<br>AUDIO (EXTRACTED DIGITAL)<br>AUDIO (EXTRACTED ANALOG)<br>IR RX<br>RS232<br>ENVIRONMENTAL:<br>OPERATING TEMPRATURE<br>STORAGE TEMPERATURE<br>HUMIDITY RANGE<br>POWER:<br>POWER:<br>POWER CONSUMPTION (TOTAL)<br>POWER SUPPLY - MATRIX<br>DIMENSIONS:<br>DIMENSIONS:<br>DIMENSIONS (UNIT ONLY - HEIGHT/DEPTH/WIDTH)                                                                                                    | LAN, RS232, IR, MICRO USB<br>YES<br>TYPE A<br>RJ45 W/ WEB INTERFACE/ CONTROL<br>TOSLINK<br>5 PIN TERMINAL BLOCK (BALANCED)<br>3.5MM STEREO (3-CONDUCTOR)<br>3 PIN TERMINAL BLOCK<br>23 TO 125°F (-5 TO 51°C)<br>-4 TO 140°F (-20 TO 60°C)<br>5-90% RH (NO CONDENSATION)<br>65 WATTS MAX<br>INPUT: AC 100-240V ~ 50/60HZ<br>OUTPUT: DC 48V 2.7A<br>MM: 50.8 X 260.35 X 441.33<br>INCH: 2 X 10.25 X 17.275                                                                                                    |
| PORTS<br>LAN WEBOS<br>PORTS:<br>HDMI<br>LAN<br>AUDIO (EXTRACTED DIGITAL)<br>AUDIO (EXTRACTED ANALOG)<br>IR RX<br>RS232<br>ENVIRONMENTAL:<br>OPERATING TEMPRATURE<br>STORAGE TEMPERATURE<br>HUMIDITY RANGE<br>POWER:<br>POWER:<br>POWER:<br>POWER:<br>POWER SUPPLY - MATRIX<br>DIMENSIONS:<br>DIMENSIONS:<br>UMIT ONLY - HEIGHT/DEPTH/WIDTH)                                                                                                    | LAN, RS232, IR, MICRO USB<br>YES<br>TYPE A<br>RJ45 W/ WEB INTERFACE/ CONTROL<br>TOSLINK<br>5 PIN TERMINAL BLOCK (BALANCED)<br>3.5MM STEREO (3-CONDUCTOR)<br>3 PIN TERMINAL BLOCK<br>23 TO 125°F (-5 TO 51°C)<br>-4 TO 140°F (-20 TO 60°C)<br>5-90% RH (NO CONDENSATION)<br>65 WATTS MAX<br>INPUT: AC 100-240V ~ 50/60HZ<br>OUTPUT: DC 48V 2.7A<br>MM: 50.8 X 260.35 X 441.33<br>INCH: 2 X 10.25 X 17.375<br>MM: 88 0 X 444 5 X 495 2                                                                                |
| PORTS<br>LAN WEBOS<br>PORTS:<br>HDMI<br>LAN<br>AUDIO (EXTRACTED DIGITAL)<br>AUDIO (EXTRACTED ANALOG)<br>IR RX<br>RS232<br>ENVIRONMENTAL:<br>OPERATING TEMPRATURE<br>STORAGE TEMPERATURE<br>STORAGE TEMPERATURE<br>HUMIDITY RANGE<br>POWER:<br>POWER:<br>POWER:<br>POWER:<br>DOWER SUPPLY - MATRIX<br>DIMENSIONS:<br>DIMENSIONS (UNIT ONLY - HEIGHT/DEPTH/WIDTH)<br>DIMENSIONS (PACKAGED LENGTH/WIDTH/HEIGHT)                                                                                   | LAN, RS232, IR, MICRO USB<br>YES<br>TYPE A<br>RJ45 W/ WEB INTERFACE/ CONTROL<br>TOSLINK<br>5 PIN TERMINAL BLOCK (BALANCED)<br>3.5MM STEREO (3-CONDUCTOR)<br>3 PIN TERMINAL BLOCK<br>23 TO 125°F (-5 TO 51°C)<br>-4 TO 140°F (-20 TO 60°C)<br>5-90% RH (NO CONDENSATION)<br>65 WATTS MAX<br>INPUT: AC 100-240V ~ 50/60HZ<br>OUTPUT: DC 48V 2.7A<br>MM: 50.8 X 260.35 X 441.33<br>INCH: 2 X 10.25 X 17.375<br>MM: 88.9 X 444.5 X 495.3<br>INCH: 3 5 X 145 X 19 5                                                      |
| PORTS<br>LAN WEBOS<br>PORTS:<br>HDMI<br>LAN<br>AUDIO (EXTRACTED DIGITAL)<br>AUDIO (EXTRACTED ANALOG)<br>IR RX<br>RS232<br>ENVIRONMENTAL:<br>OPERATING TEMPRATURE<br>STORAGE TEMPERATURE<br>HUMIDITY RANGE<br>POWER:<br>POWER:<br>POWER CONSUMPTION (TOTAL)<br>POWER CONSUMPTION (TOTAL)<br>POWER SUPPLY - MATRIX<br>DIMENSIONS (UNIT ONLY - HEIGHT/DEPTH/WIDTH)<br>DIMENSIONS (PACKAGED LENGTH/WIDTH/HEIGHT)<br>PACK LINITS                                                                    | LAN, RS232, IR, MICRO USB<br>YES<br>TYPE A<br>RJ45 W/ WEB INTERFACE/ CONTROL<br>TOSLINK<br>5 PIN TERMINAL BLOCK (BALANCED)<br>3.5MM STEREO (3-CONDUCTOR)<br>3 PIN TERMINAL BLOCK<br>23 TO 125°F (-5 TO 51°C)<br>-4 TO 140°F (-20 TO 60°C)<br>5-90% RH (NO CONDENSATION)<br>65 WATTS MAX<br>INPUT: AC 100-240V ~ 50/60HZ<br>OUTPUT: DC 48V 2.7A<br>MM: 50.8 X 260.35 X 441.33<br>INCH: 2 X 10.25 X 17.375<br>MM: 88.9 X 444.5 X 495.3<br>INCH: 3.5 X 17.5 X 19.5<br>1 UNIT                                           |
| PORTS<br>LAN WEBOS<br>PORTS:<br>HDMI<br>LAN<br>AUDIO (EXTRACTED DIGITAL)<br>AUDIO (EXTRACTED ANALOG)<br>IR RX<br>RS232<br>ENVIRONMENTAL:<br>OPERATING TEMPRATURE<br>STORAGE TEMPERATURE<br>HUMIDITY RANGE<br>POWER:<br>POWER:<br>POWER CONSUMPTION (TOTAL)<br>POWER SUPPLY - MATRIX<br>DIMENSIONS (UNIT ONLY - HEIGHT/DEPTH/WIDTH)<br>DIMENSIONS (PACKAGED LENGTH/WIDTH/HEIGHT)<br>RACK UNITS<br>WEIGHT (UNIT)                                                                                 | LAN, RS232, IR, MICRO USB<br>YES<br>TYPE A<br>RJ45 W/ WEB INTERFACE/ CONTROL<br>TOSLINK<br>5 PIN TERMINAL BLOCK (BALANCED)<br>3.5MM STEREO (3-CONDUCTOR)<br>3 PIN TERMINAL BLOCK<br>23 TO 125°F (-5 TO 51°C)<br>-4 TO 140°F (-20 TO 60°C)<br>5-90% RH (NO CONDENSATION)<br>65 WATTS MAX<br>INPUT: AC 100-240V ~ 50/60HZ<br>OUTPUT: DC 48V 2.7A<br>MM: 50.8 X 260.35 X 441.33<br>INCH: 2 X 10.25 X 17.375<br>MM: 88.9 X 444.5 X 495.3<br>INCH: 3.5 X 17.5 X 19.5<br>1 UNIT<br>7.4 LBS (3.36 KG)                      |
| PORTS<br>LAN WEBOS<br>PORTS:<br>HDMI<br>LAN<br>AUDIO (EXTRACTED DIGITAL)<br>AUDIO (EXTRACTED ANALOG)<br>IR RX<br>RS232<br>ENVIRONMENTAL:<br>OPERATING TEMPRATURE<br>STORAGE TEMPERATURE<br>HUMIDITY RANGE<br>POWER:<br>POWER CONSUMPTION (TOTAL)<br>POWER SUPPLY - MATRIX<br>DIMENSIONS:<br>DIMENSIONS (UNIT ONLY - HEIGHT/DEPTH/WIDTH)<br>DIMENSIONS (PACKAGED LENGTH/WIDTH/HEIGHT)<br>RACK UNITS<br>WEIGHT (UNIT)<br>WEIGHT (UNIT)                                                           | LAN, RS232, IR, MICRO USB<br>YES<br>TYPE A<br>RJ45 W/ WEB INTERFACE/ CONTROL<br>TOSLINK<br>5 PIN TERMINAL BLOCK (BALANCED)<br>3.5MM STEREO (3-CONDUCTOR)<br>3 PIN TERMINAL BLOCK<br>23 TO 125°F (-5 TO 51°C)<br>-4 TO 140°F (-20 TO 60°C)<br>5-90% RH (NO CONDENSATION)<br>65 WATTS MAX<br>INPUT: AC 100-240V ~ 50/60HZ<br>OUTPUT: DC 48V 2.7A<br>MM: 50.8 X 260.35 X 441.33<br>INCH: 2 X 10.25 X 17.375<br>MM: 88.9 X 444.5 X 495.3<br>INCH: 3.5 X 17.5 X 19.5<br>1 UNIT<br>7.4 LBS (3.36 KG)<br>9.6 LBS (4 35 KG) |
| PORTS<br>LAN WEBOS<br>PORTS:<br>HDMI<br>LAN<br>AUDIO (EXTRACTED DIGITAL)<br>AUDIO (EXTRACTED DIGITAL)<br>AUDIO (EXTRACTED ANALOG)<br>IR RX<br>RS232<br>ENVIRONMENTAL:<br>OPERATING TEMPRATURE<br>STORAGE TEMPERATURE<br>HUMIDITY RANGE<br>POWER:<br>POWER CONSUMPTION (TOTAL)<br>POWER CONSUMPTION (TOTAL)<br>POWER SUPPLY - MATRIX<br>DIMENSIONS:<br>DIMENSIONS (UNIT ONLY - HEIGHT/DEPTH/WIDTH)<br>DIMENSIONS (PACKAGED LENGTH/WIDTH/HEIGHT)<br>RACK UNITS<br>WEIGHT (UNIT)<br>WEIGHT (UNIT) | LAN, RS232, IR, MICRO USB   YES   TYPE A   RJ45 W/ WEB INTERFACE/ CONTROL   TOSLINK   5 PIN TERMINAL BLOCK (BALANCED)   3.5MM STEREO (3-CONDUCTOR)   3 PIN TERMINAL BLOCK   23 TO 125°F (-5 TO 51°C)   -4 TO 140°F (-20 TO 60°C)   5-90% RH (NO CONDENSATION)   65 WATTS MAX   INPUT: AC 100-240V ~ 50/60HZ   OUTPUT: DC 48V 2.7A   MM: 50.8 X 260.35 X 441.33   INCH: 2 X 10.25 X 17.375   MM: 88.9 X 444.5 X 495.3   INCH: 3.5 X 17.5 X 19.5   1 UNIT   7.4 LBS (3.36 KG)   9.6 LBS (4.35 KG)   DILL WOTRE        |

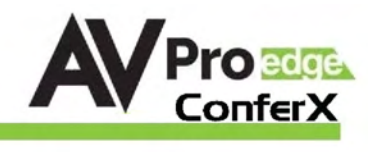

| Introduction, Features, In the Box               | 2     |
|--------------------------------------------------|-------|
| Specifications                                   | 3     |
| Device Overview                                  | 5     |
| Front Panel Control                              | 6     |
| RS-232/USB Control/Cable Prep                    | 7     |
| RS-232 and TCP/IP Commands                       | 8     |
| Command Example: DHCP and setting the IP Address | .8    |
| Command List                                     | 9     |
| IR                                               | 10-11 |
| Extracted Audio                                  | 12    |
| Microphone/Line In                               | 13    |
| Web OS                                           | 14-16 |
| Connection Diagram Example                       | 16    |
| Maintenance, Damage Requiring Service            | 17    |
| Support, Warranty                                | .18   |
| Troubleshooting                                  | 19    |

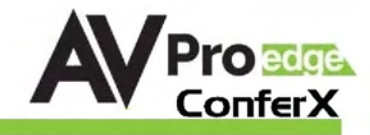

# **Device Overview**

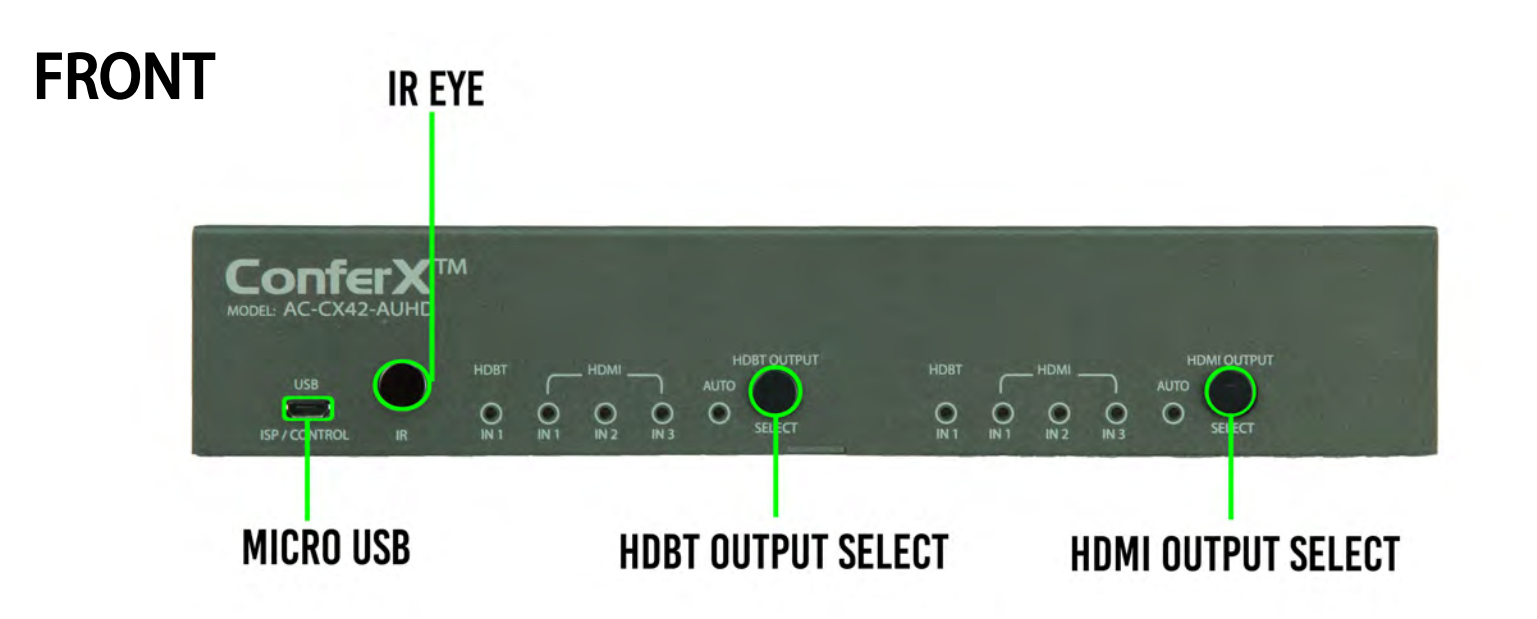

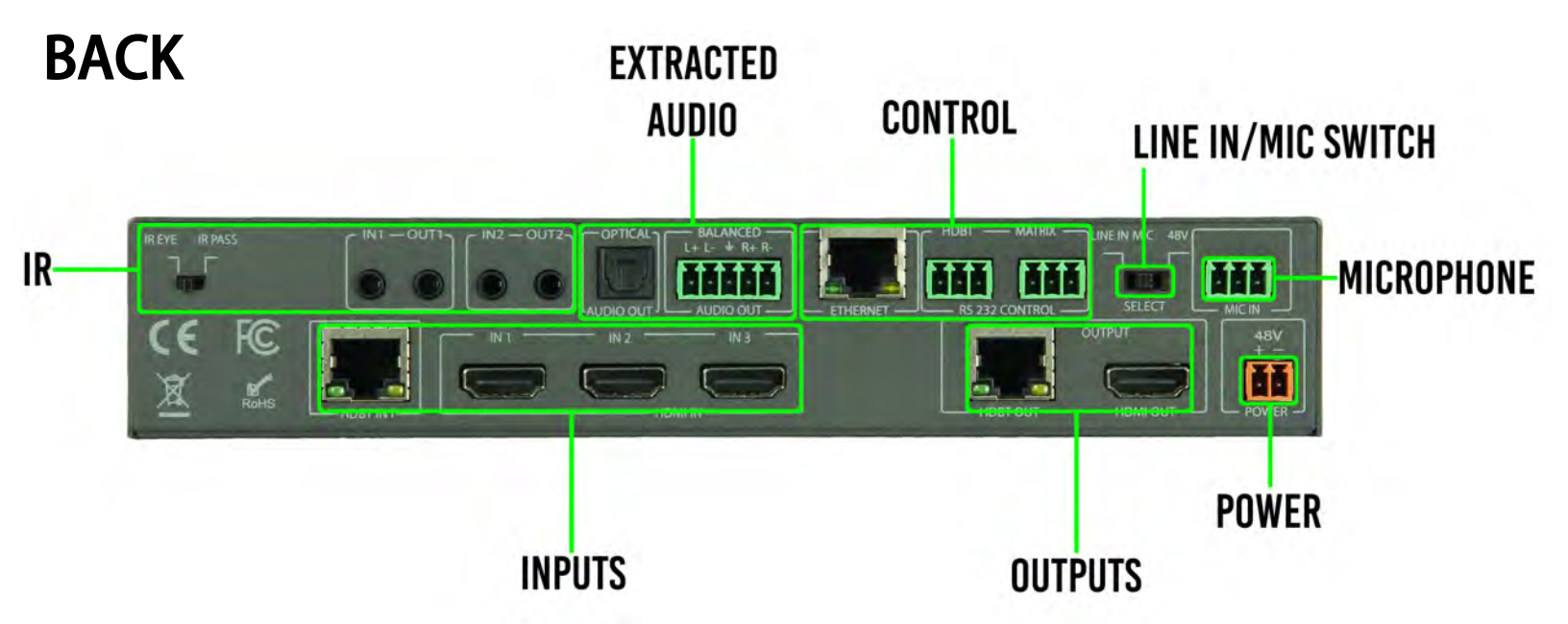

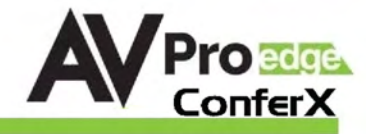

#### **Basic Installation:**

The unit has an Auto-Config on boot up and reception of new sources and displays to maximize plug and play installation:

- 1. Plug in the display(s) or sink devices
- 2. Plug in the sources
- 3. Plug in the power supply to the AC-CX42-AUHD
- 4. Power on the Sources and Display(s)

This will ensure proper EDID application across the device.

#### **Basic Control Using Front Panel:**

#### Switching:

The AC-CX42-AUHD can be switched from the front panel by pressing the corresponding OUTPUT SELECT button:

- 1. Press the HDBT OUTPUT SELECT button to cycle through the four Inputs
- 2. Press the HDMI OUTPUT SELECT button to cycle through the four Inputs
- 3. Press and hold the desired OUTPUT SELECT button (HDBT or HDMI) for 3 seconds to Enable/Disable AUTO SWITCH MODE (all INPUT LEDs will flash)
  - a. AUTO SWITCH Enabled AUTO LED ON
  - b. AUTO SWITCH Disabled AUTO LED OFF

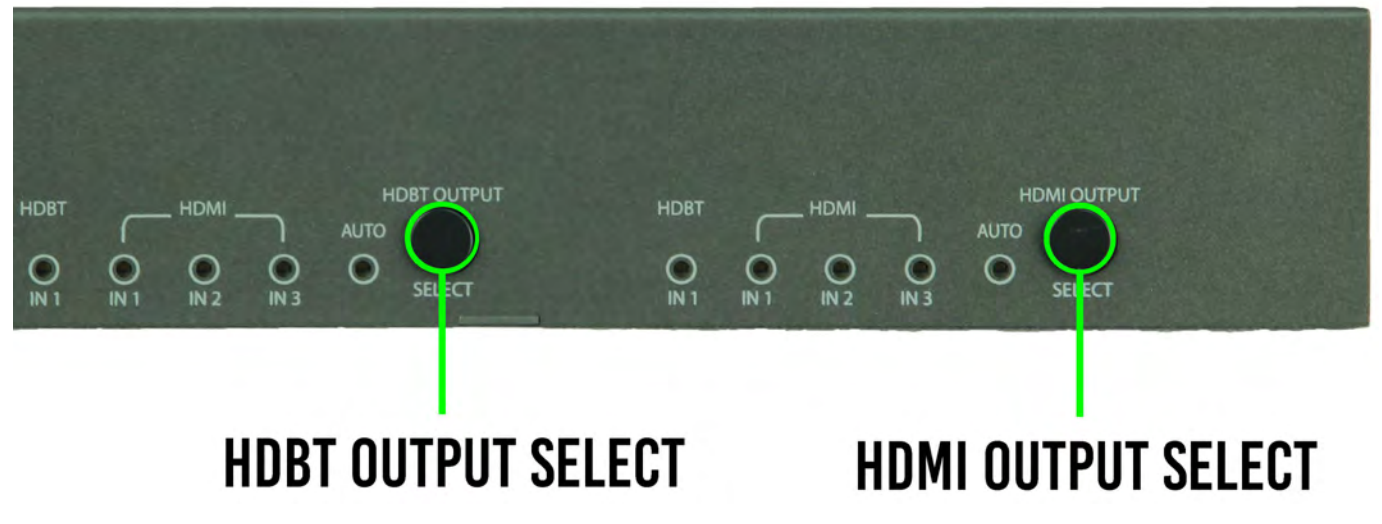

#### **Auto-Switching Logic**

When the AC-CX42-AUHD is in "Auto" mode the logic is to switch to the most recently plugged in device based on a Hot Plug Event. You can have either the HDMI, HDBaseT, or both be set to "Auto" mode.

#### **RS232** Configuration:

The AC-CX42-AUHD two distinct RS232 Ports:

- 1. HDBT - This is for transmitting RS232 signals from the Matrix to the remote HDBaseT Receiver
- 2. MATRIX - This is for sending signals to the AC-CX42-AUHD Matrix for controlling the device. An example is shown on the next page. The complete command list is on page after that.

#### **ISP / CONTROL**

Com

Bit Num

Stop bit

HEXIN

Auto send

eriod of Auto

.

This ConferX switch can also be controlled using a computer and a micro USB cable, using the Micro USB Port on the front of the device.

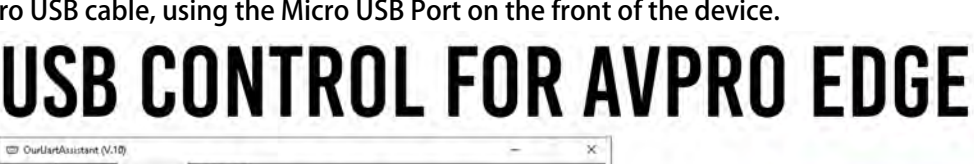

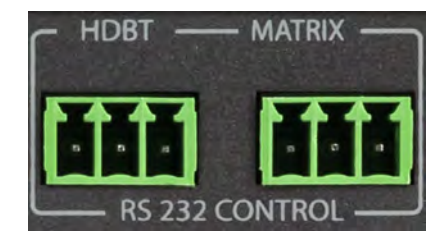

USB

CONTROL

ISP /

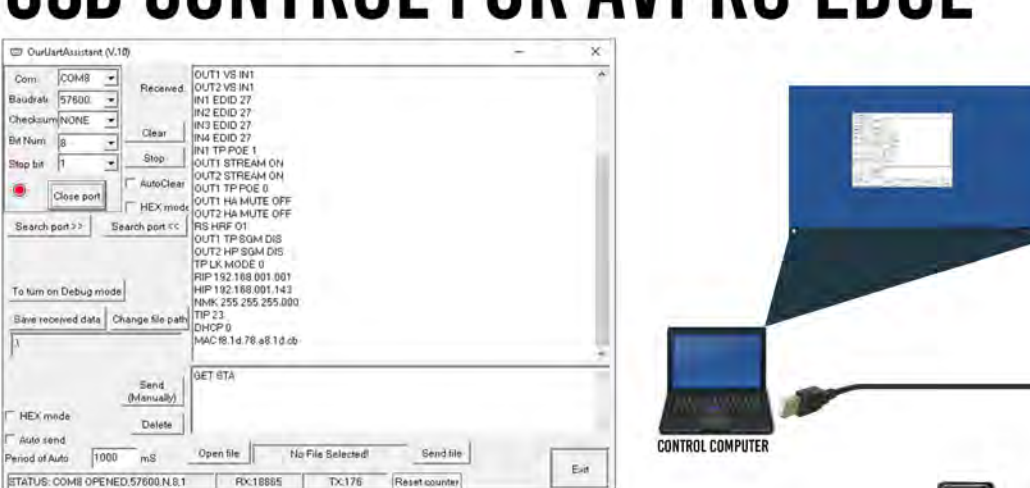

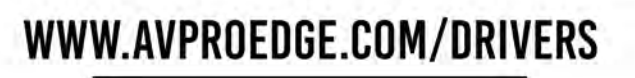

#### **OTHER TOOLS & DRIVERS**

al communic omer Used to send direct sendicommande to our producte.

and CTN MSR -Same Linear Used with SK S/SDCA & Fox & Hound and several USB-Serial converters supplied by AVPro Edge

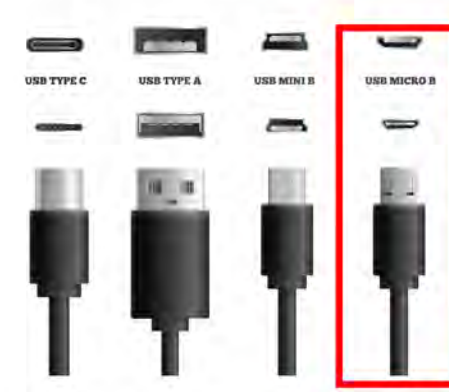

# **RS-232 CABLE FOR AVPRO EDGE**

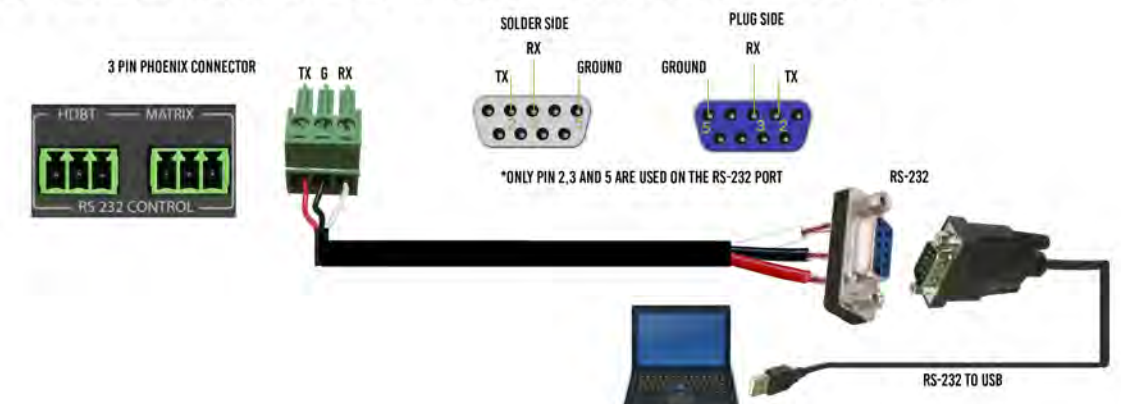

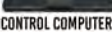

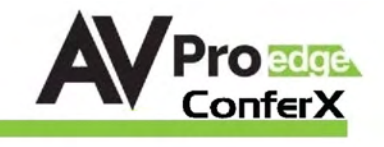

## **RS-232 and TCP/IP Commands:**

The Matrix can be controlled with either RS-232 or TCP/IP commands. Certain switching or format configurations can only be done using these commands. We recommend using either the MyUART (RS-232 - free) or Hercules (TCP/IP - free) apps as they are very easy to use for sending commands to the machine.

#### For TCP/IP control commands use Telnet Port 23.

For RS-232, use a null modem serial cable adapter and set the serial communications to:

#### 57600,n,8,1 (baud: 57600, no parity, 8 data bits and 1 stop bit) with no handshaking.

Please add a return (Enter key) after each command when using direct commands. The

unified command list (ASCII) is listed on the next page.

## **Command Example: DHCP and setting the IP Address**

- 1. Connect your computer to one of the control ports (Micro USB/3pin Terminal)
- 2. Open up MyUart and verify the correct settings
  - a. Baudrate: 57600, no parity, 8 data bits and 1 stop bit) with no handshaking.
- 3. On MyUart click Search Port>> (you will see a red indicator once connected)
  - a. You can verify the COM port by using Windows Device Manger. Both USB and 3pin connections should show up as a COM#.
- 4. Send "GET DHCP" with a carriage return (no " " and hit Enter/Return on keyboard).
  - a. Default is OFF so the return message should be "DHCP 0" (0=Off, 1=On)
- 5. Send "SET DHCP 1", the return message should read "DHCP 1"
  - a. This will also return the current IP Settings. If there is no connection it will reply with the Default Settings.
- 6. You can now connect to the WebUI by typing in the HIP address into a web browser. There you can alter the IP address of the Matrix to one of your choosing.
- 7. You can also set the address of the matrix by sending the following command a. "SET HIP xxx.xxx.xxx" (SET HIP 192.168.1.143)
- 8. Once configured it is recommended to turn DHCP back off so the settings are set to Static and will not change (this can also be done from the WebUI).
  - a. "SET DHCP 0"
- 9. You can verify the settings by getting the status of the matrix

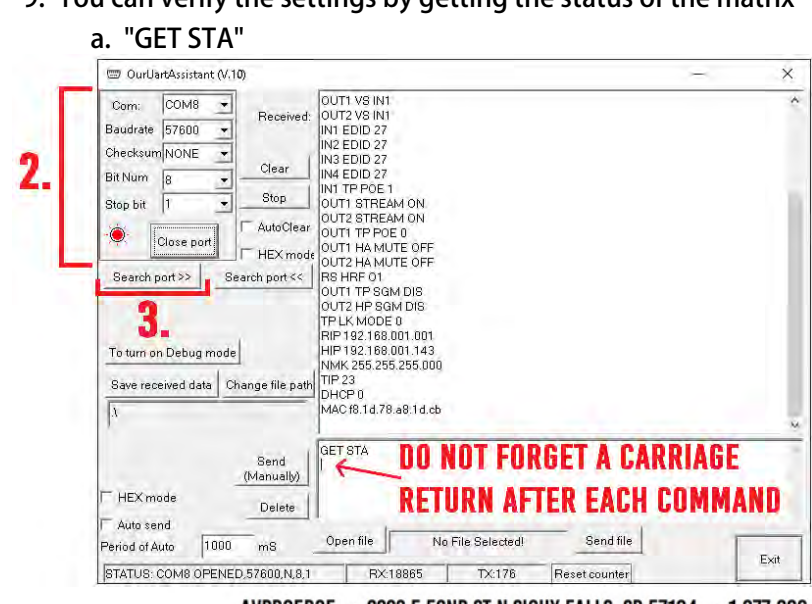

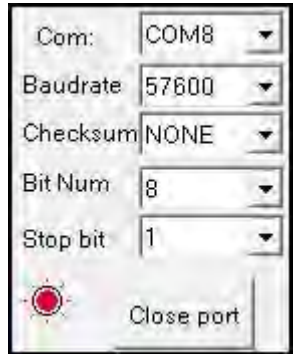

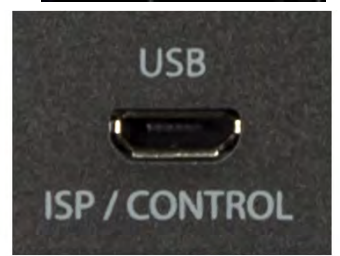

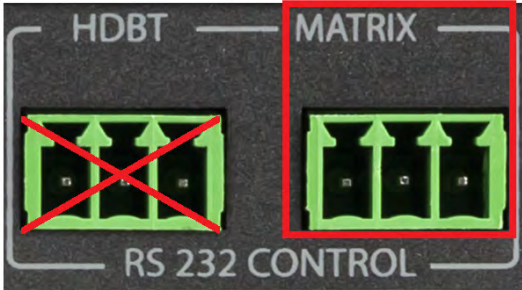

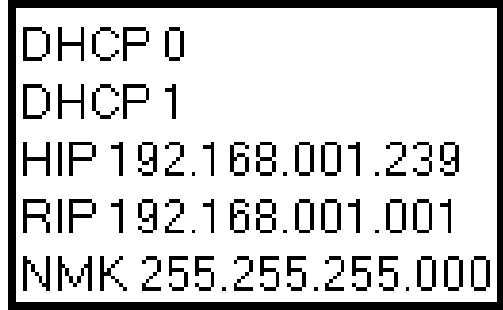

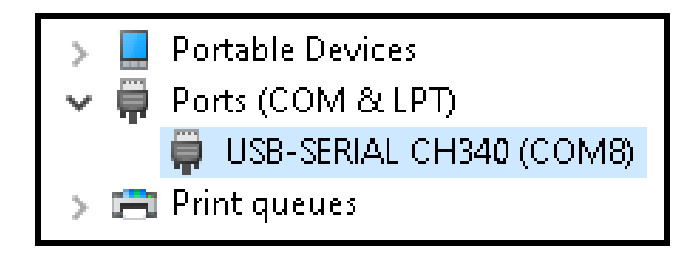

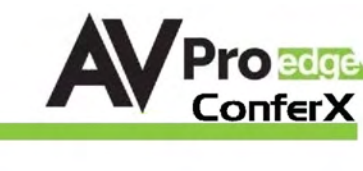

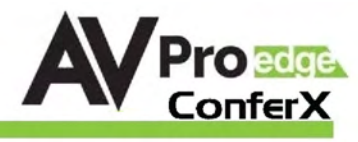

| Command                             | Action                                                                          |                                                        |  |  |  |  |  |  |
|-------------------------------------|---------------------------------------------------------------------------------|--------------------------------------------------------|--|--|--|--|--|--|
| STA                                 | : Show Global System Status                                                     |                                                        |  |  |  |  |  |  |
| SET RBT                             | : System Reset to Reboot                                                        |                                                        |  |  |  |  |  |  |
| SET RST                             | Reset to Factory Defaults                                                       |                                                        |  |  |  |  |  |  |
| SET ADDR xx                         | : Set System Address to xx {xx=[00-99](00=Single)}                              |                                                        |  |  |  |  |  |  |
| GET ADDR                            | : Get System Address                                                            |                                                        |  |  |  |  |  |  |
| GET STA                             | : Get System System Status                                                      |                                                        |  |  |  |  |  |  |
| GET INX SIG STA                     | : Get Input x Signal Status{x=[0~4](0=ALL)}                                     |                                                        |  |  |  |  |  |  |
| Output Setup Commands               |                                                                                 |                                                        |  |  |  |  |  |  |
| SET OUTX VS INY                     | : Set Output x To Input y{x=[0~2](0=ALL),                                       | y=[1~4]}                                               |  |  |  |  |  |  |
|                                     | : Set Output1 VIDEO Mode {y=[2,5](2=4K-:                                        | >2K,5=ICI Mode)}                                       |  |  |  |  |  |  |
|                                     | : Set Ex-Auto Output bind to Outputs{x=[]                                       | .~2]}<br> e Switch{x=[0_11]}                           |  |  |  |  |  |  |
| SET OUTY EXA EN/DIS                 | : Set Ex-Audio Output Enable/Disable{x=[0                                       | ~1](0=4  )}                                            |  |  |  |  |  |  |
| SET OUTX EXAUD LEVY                 | : Set Output x Ex-Audio(Balanced) Volume L                                      | evelv{x=[0~1](0=ALL),v=[0~20]}                         |  |  |  |  |  |  |
| SET OUT1 EXA MIC EN/DIS             | : Set EX-Audio Route to Microphone Input E                                      | nable/Disable                                          |  |  |  |  |  |  |
| SET OUTX STREAM ON/OFF              | Set Output x Stream ON/OFF{x=[0~2](0=                                           | ALL)}                                                  |  |  |  |  |  |  |
| SET OUT1 TP POE y                   | : Set Output1 POE Mode{y=[0~1](0=Auto,1                                         | =Force)}                                               |  |  |  |  |  |  |
| SET OUT <sub>X</sub> HA MUTE ON/OFF | : Set HDMI Output x Audio Mute ON/OFF{x                                         | =[0~2](0=ALL)}                                         |  |  |  |  |  |  |
| SET OUT1 TP SGM EN/DIS              | : Set HDBT Output Signal Generator Enable/                                      | Disable                                                |  |  |  |  |  |  |
| SET OUT2 HP SGM EN/DIS              | : Set HDMI Output Signal Generator Enable,                                      | Disable                                                |  |  |  |  |  |  |
| GET OUTX VS                         | : Get Output x Video Route{x=[0~2](0=ALL                                        | .)}                                                    |  |  |  |  |  |  |
| GET OUT1 VIDEO                      | : Get Output1 Video Mode                                                        |                                                        |  |  |  |  |  |  |
| GET EXA BTV OUT                     | : Get Ex-Audio Output bind to Which Output                                      |                                                        |  |  |  |  |  |  |
|                                     | : Get Switch Mode                                                               | - (                                                    |  |  |  |  |  |  |
|                                     | : Get Output x Ex-Audio (Briansod) Volume 1                                     | evel{x=[0~1](0=ALL)}                                   |  |  |  |  |  |  |
| GET OUT1 EXA MIC                    | : Get EX-Audio Route to Microphone Toput F                                      | nable/Disable Status                                   |  |  |  |  |  |  |
| GET OUTX EDID DATA                  | : Get Output x EDID DATA{x=[1~2]}                                               |                                                        |  |  |  |  |  |  |
| GET OUTX STREAM                     | : Get Output x Stream ON/OFF Status{x=[0                                        | ~2](0=ALL)}                                            |  |  |  |  |  |  |
| GET OUT1 TP POE                     | :Get Ouput1 POE Mode                                                            |                                                        |  |  |  |  |  |  |
| Get OUTx HA MUTE                    | Get HDMI Output x Audio Mute Status{x=[                                         | 0~2](0=ALL)}                                           |  |  |  |  |  |  |
| GET OUT1 TP SGM                     | : Get HDBT Output Signal Generator Enable,                                      | Disable Status                                         |  |  |  |  |  |  |
| GET OUT2 HP SGM                     | : Get HDMI Output Signal Generator Enable                                       | /Disable Status                                        |  |  |  |  |  |  |
| Input Setup Commands                |                                                                                 |                                                        |  |  |  |  |  |  |
| SET INx EDID y                      | : Set Input x EDID{x=[0~4](0=ALL), y=[0~                                        | 32]}                                                   |  |  |  |  |  |  |
| 0:1080P_2CH(PCM)                    | 1:1080P_6CH                                                                     | 2:1080P_8CH                                            |  |  |  |  |  |  |
| 3:1080P_3D_2CH(PCM)                 | 4:1080P_3D_6CH                                                                  | 5:1080P_3D_8CH                                         |  |  |  |  |  |  |
| 6:4k30Hz_3D_2CH(PCM)                | 7:4k30Hz_3D_6CH                                                                 | 8:4k30Hz_3D_8CH                                        |  |  |  |  |  |  |
| 9:4K60HZ(1420)_3D_2CH(PCM)          | 10:4K60HZ(1420)_3D_6CH                                                          | 11:4K60HZ(1420)_3D_8CH                                 |  |  |  |  |  |  |
| 15:1080P 2CH(PCM) HDR               | 16:1080P 6CH HDR                                                                | 17:1080P 8CH HDR                                       |  |  |  |  |  |  |
| 18:1080P 3D 2CH(PCM) HDR            | 19:1080P 3D 6CH HDR                                                             | 20:1080P 3D 8CH HDR                                    |  |  |  |  |  |  |
| 21:4K30Hz 3D 2CH(PCM) HDR           | 22:4K30Hz 3D 6CH HDR                                                            | 23:4K30Hz 3D 6CH HDR                                   |  |  |  |  |  |  |
| 24:4K60Hz(Y420)_3D_2CH(PCM)_HDR     | 25:4K60Hz(Y420)_3D_6CH_HDR                                                      | 26:4K60Hz(Y420)_3D_8CH_HDR                             |  |  |  |  |  |  |
| 27:4K60Hz_3D_2CH(PCM)_HDR           | 28:4K60Hz_3D_6CH_HDR                                                            | 29:4K60Hz_3D_8CH_HDR                                   |  |  |  |  |  |  |
| 30:USER1_EDID                       | 31:USER2_EDID                                                                   | 32:USER3_EDID                                          |  |  |  |  |  |  |
| SET INX EDID CY OUTy                | : Copy Output y EDID To Input x(USER1 BUI                                       | ;){x=[0~4](0=ALL), y=[1~2]}                            |  |  |  |  |  |  |
| SET INx EDID Uy DATAz               | : Write EDID To User y Buffer of Input x{x:                                     | =[0~4](0=ALL), y=[1~3],z=[EDID Data]}                  |  |  |  |  |  |  |
| SET IN1 TP POE y                    | : Set IN1 POE Mode{y=[0~1](0=Auto,1=Fo                                          | rce)}                                                  |  |  |  |  |  |  |
| GET INX EDID                        | : Get Input x EDID Index{x=[0~4](0=ALL)                                         | }                                                      |  |  |  |  |  |  |
| GET INX EDID Y DATA                 | : Get Input x EDID y Data{x=[1~4],y=[0~3                                        | 2]}                                                    |  |  |  |  |  |  |
| GET IN1 TP POE                      | : Get IN1 POE Mode                                                              |                                                        |  |  |  |  |  |  |
| SET HDx AUTO EN/DIS                 | : Set HDMI1/HDMI2 Output Enter Auto Mod<br>{x=0(HDMI1&HDMI2 Output),x=1(HDMI1 ( | e Control Enable/Disable<br>Dutput),x=2(HDM12 Output)} |  |  |  |  |  |  |
| GET HDx AUTO                        | : Get HDMI1/HDMI2 Output Auto Mode Con                                          | trol Status                                            |  |  |  |  |  |  |
| Network Setup Command               | ( xxx=[000-255], zzzz=[0001~9999]                                               |                                                        |  |  |  |  |  |  |
| SET RIP xxx.xxx.xxx                 | :Set Route IP Address to xxx.xxx.xxx.xxx                                        |                                                        |  |  |  |  |  |  |
| SET HIP xxx.xxx.xxx                 | : Set Host IP Address to xxx.xxx.xxx.xxx                                        |                                                        |  |  |  |  |  |  |
| SET NMK xxx.xxx.xxx                 | : Set Net Mask to xxx.xxx.xxx.xxx                                               |                                                        |  |  |  |  |  |  |
| SET TIP zzzz                        | : Set TCP/IP Port to zzzz                                                       |                                                        |  |  |  |  |  |  |
| SET DHCP y                          | : Set DHCP {y=[0~1](0=Dis,1=Enable)}                                            |                                                        |  |  |  |  |  |  |
| GET RIP                             | : Get Route IP Address                                                          |                                                        |  |  |  |  |  |  |
|                                     | ; Get Host IP Address                                                           |                                                        |  |  |  |  |  |  |
|                                     | , Get Net Mask                                                                  |                                                        |  |  |  |  |  |  |
| GET DHCP                            | : Get DHCP Status                                                               |                                                        |  |  |  |  |  |  |
| GET MAC                             | : Get MAC Address                                                               |                                                        |  |  |  |  |  |  |
| RS232 Route Setup Command           |                                                                                 |                                                        |  |  |  |  |  |  |
| SET RS HRF Ix/Ox                    | : Set HDBT RS232 RX From Input or Output                                        | Port x{x=[1](I=Input,O=Output)}                        |  |  |  |  |  |  |
| SET RS PTH OUTx LENy BRz            | : Set RS232 Pass Through to Ouput x<br>{x=[1],y=[1~100],z=[0~5](0=9600,1=144    | 00,2=19200,3=38400,4=57600,5=115200)                   |  |  |  |  |  |  |
| SET RS PTH INx LENy BRz             | : Set RS232 Pass Through to Input x<br>{x=[1],y=[1~100],z=[0~5](0=9600.1=144    | 00,2=19200,3=38400.4=57600.5=1152000                   |  |  |  |  |  |  |
| GET RS HRF                          | : Get HDBT RS232 RX From Port State                                             |                                                        |  |  |  |  |  |  |
| IR Code Setup Command               |                                                                                 |                                                        |  |  |  |  |  |  |
| SET IR SYS xx.yy                    | : Set IR Custom Code{xx=[00-FFH],yy=[00-                                        | FFH]}                                                  |  |  |  |  |  |  |
| SET IR OUTX INY CODE zz             | : Set IR Data Code{x=[1~2],y=[1~4],zz=[0                                        | 0-FFH]}                                                |  |  |  |  |  |  |
| GET IR SYS                          | : Get IR Custom Code                                                            |                                                        |  |  |  |  |  |  |
|                                     |                                                                                 |                                                        |  |  |  |  |  |  |

PAGE 9

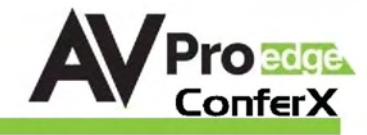

### **IR Configuration**

IR Mode Slide Switch: (On Back) This is used to select a preferred IR Mode - There are two modes:

- IR-EYE The IR Input will be configured to operate with an IR Receiver Eye.
- IR PASS The IR Input will be configured to safely operate with a direct connection from a control system using a mono or stereo 3.5mm cable. It's protected @ 3v-20v. Default mode is IR-EYE.

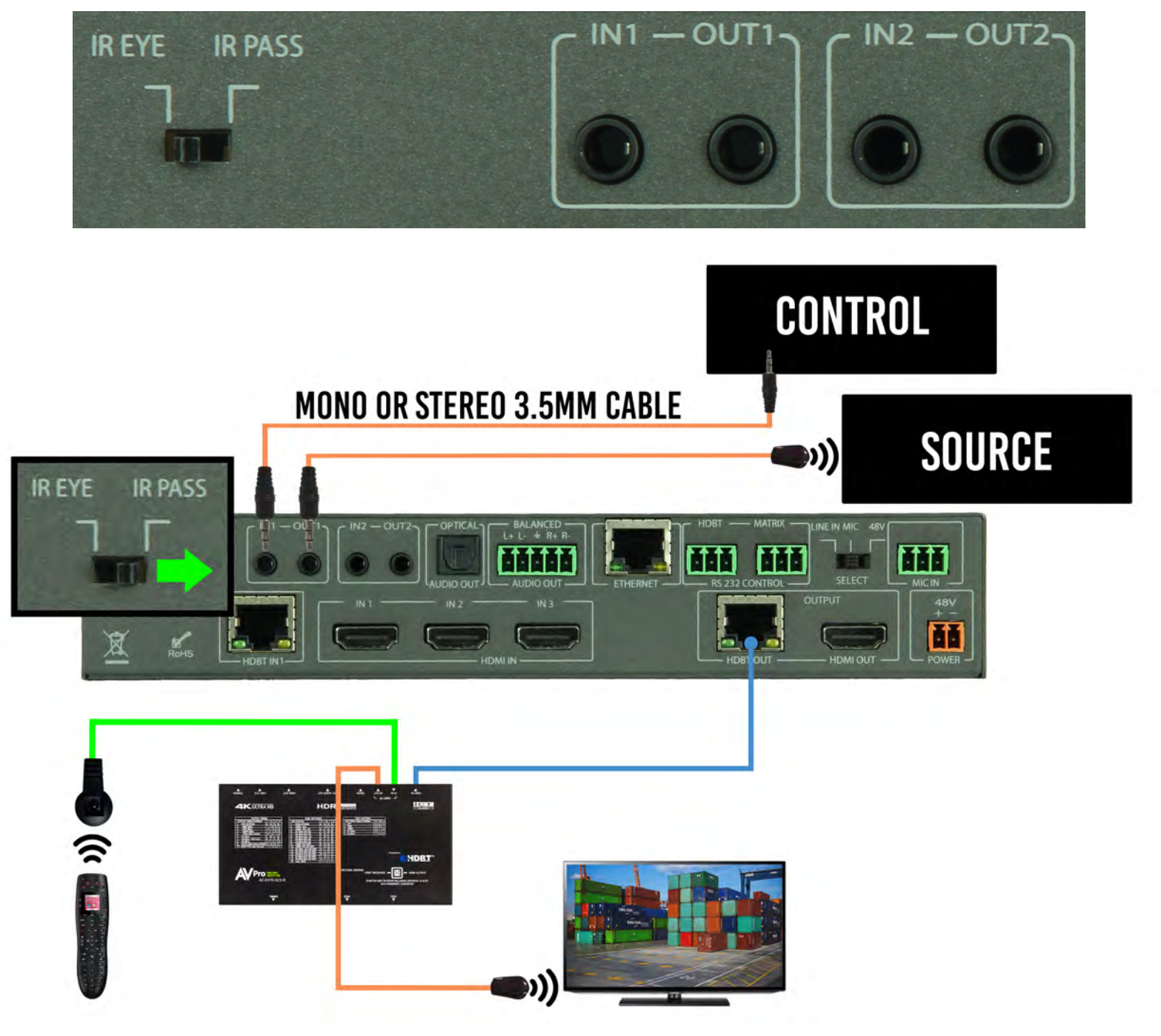

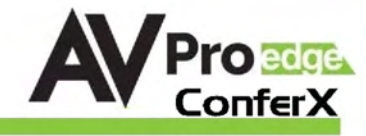

### **IR Configuration Cont.**

IR OUT - The two IR OUT ports send IR signals out of an IR Emitter (Pictured below) that originate at the HDBaseT Receiver OR HDBaseT Transmitter

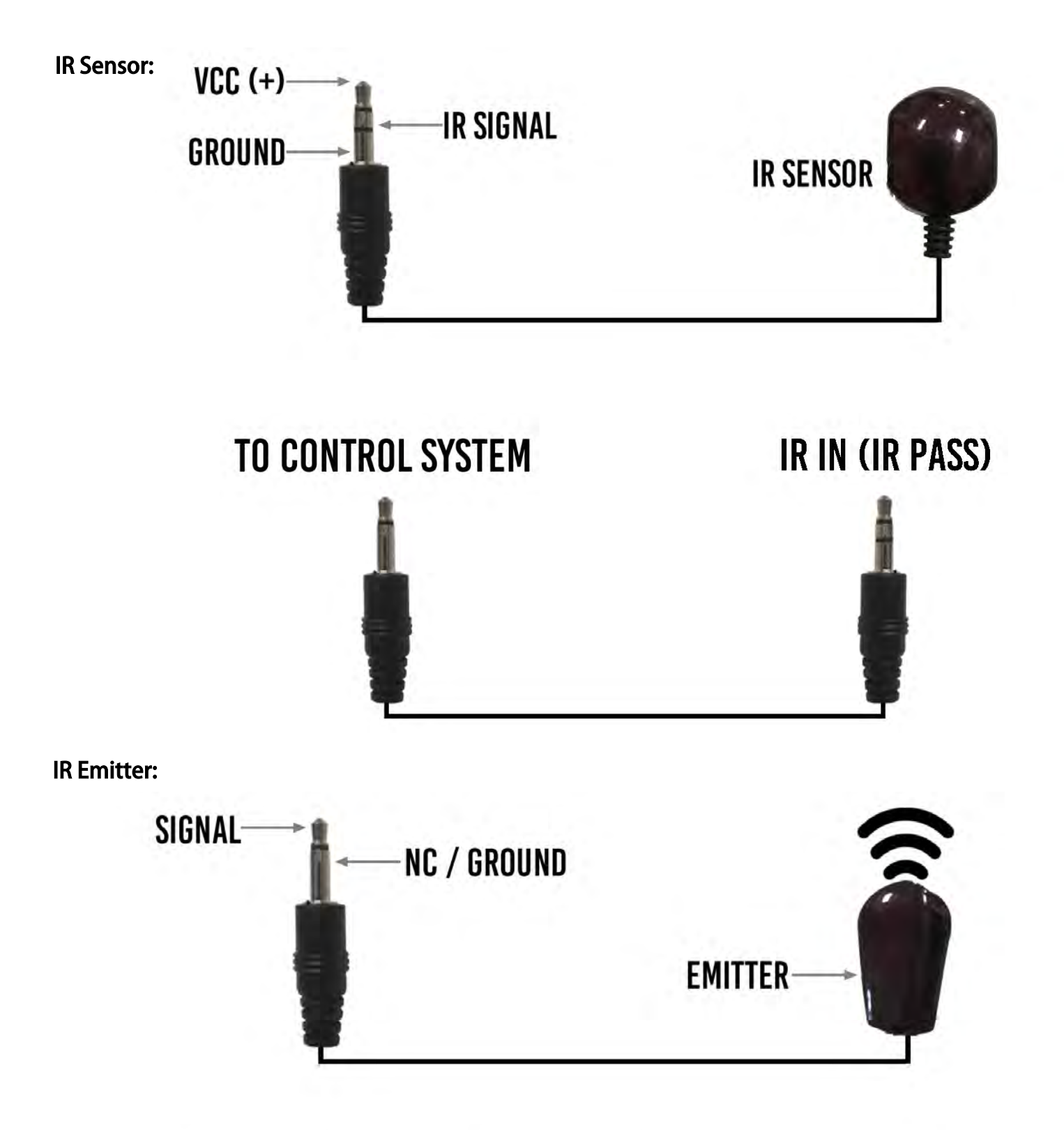

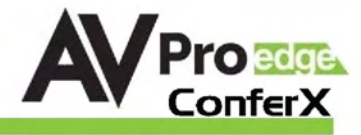

#### Audio Output Logic and Cable Prep:

You can extract audio from toslink or balance 2CH Audio. Audio outputs are an un-decoded output. This means that what goes in, is what goes out.

2CH Balanced Audio Port - Supports 2CH PCM audio only, which is ideal for 2 Channel systems and zoned audio systems.

Toslink Audio Port - Supports PCM, LPCM (up to 7CH), Dolby Digital, Dolby Digital Plus, DTS, DTS-HD, DTS Master Audio, which is ideal for multi-channel audio systems and older AVR's that do not support 18Gbps.

Need to down-mix for combination, uncompressed and 2CH systems? Check out the AC-ADM-AUHD and AC-ADM-COTO.

You can use balanced analog outputs in a balanced system, but you can also prep a cable as shown below to convert to a traditional 2CH unbalanced (L/R) system.

You can also purchase pre-made cables (AC-CABLE-5PIN-2CH)

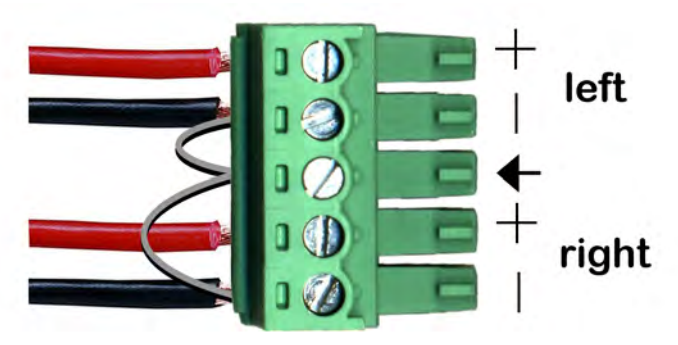

\*NOTE: Make sure ground is always connected

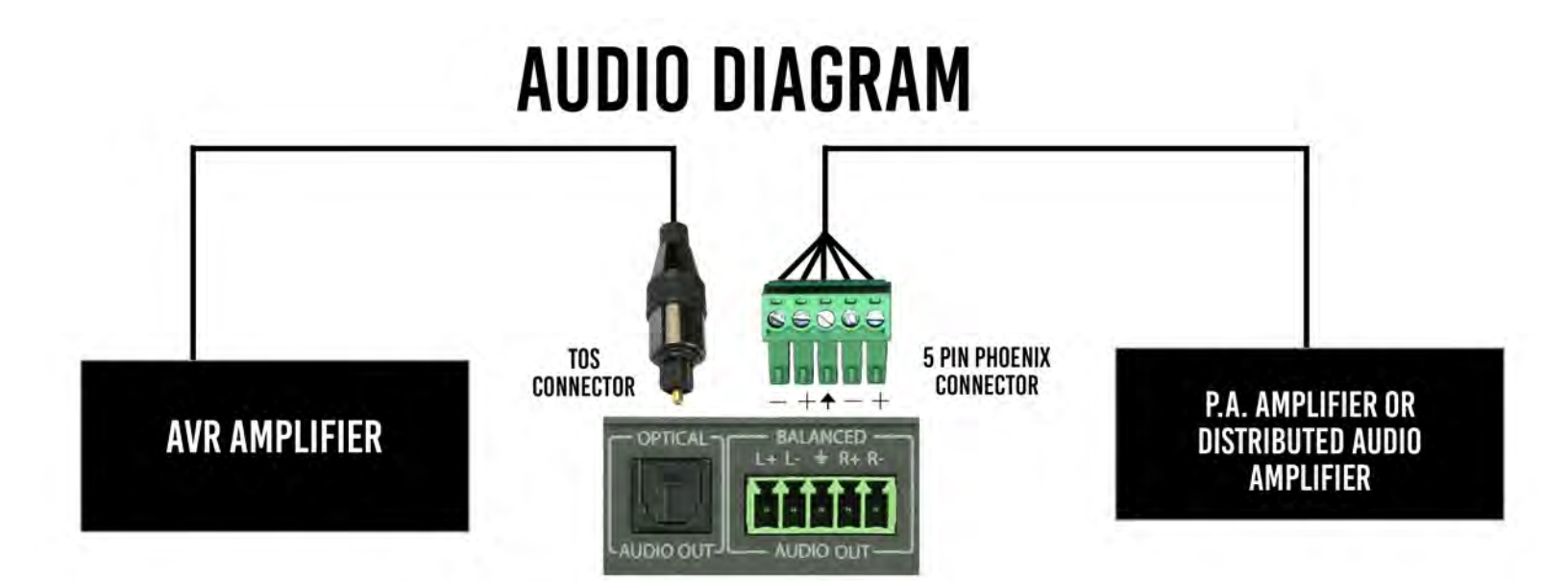

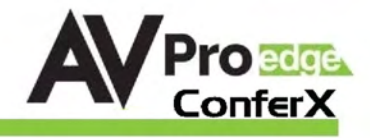

- 1. LINE IN Balance Mono Analog Audio Input (use + and Ground  $\perp$  )
  - a. VPP should be less than 2 Volts
- 2. MIC Select this for non-powered or Dynamic microphones.
- 3. 48V This if for Microphones that require Phantom Power (Condenser Microphones)

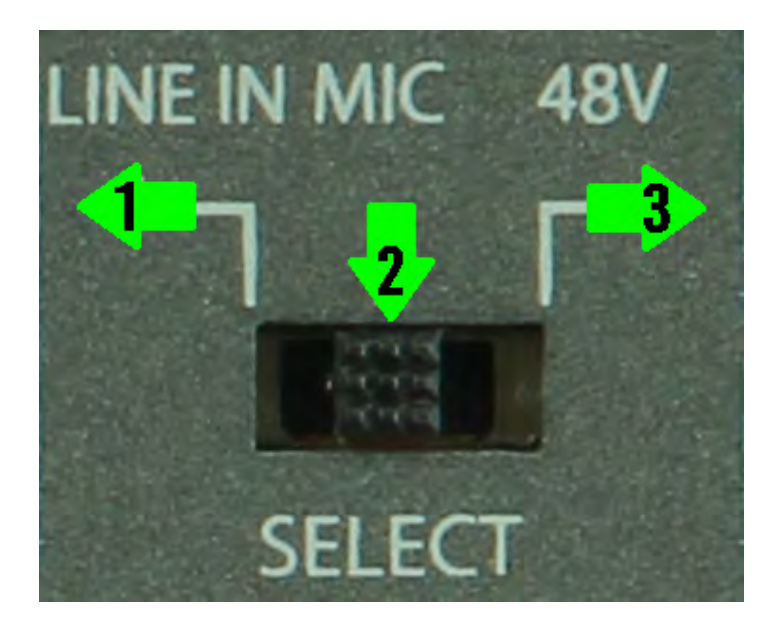

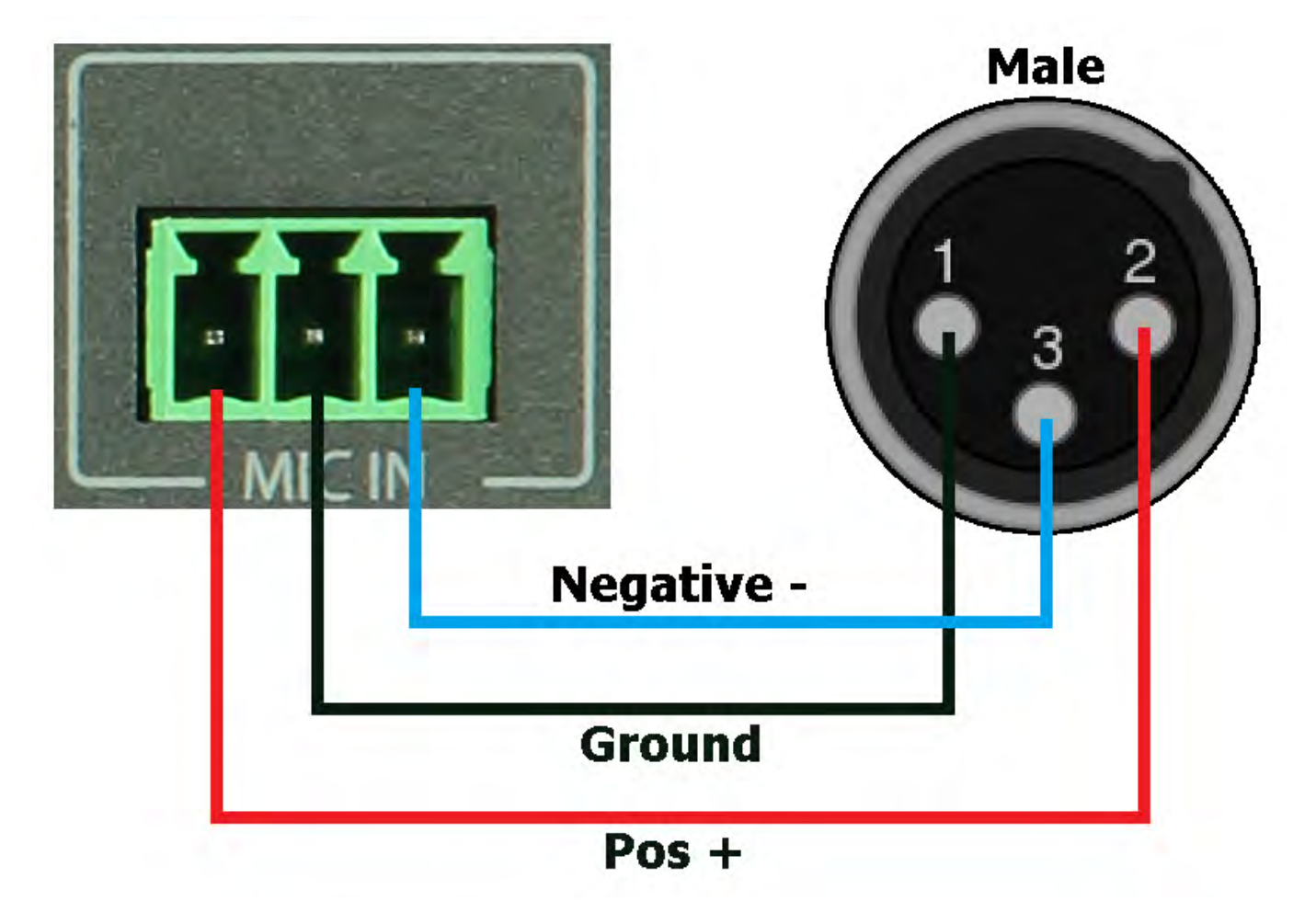

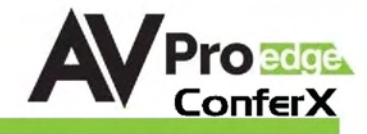

# Web OS Overview

| AV Pro ece        | AC-CX42-AUHD |              |       |         |       |  |
|-------------------|--------------|--------------|-------|---------|-------|--|
|                   |              |              |       |         |       |  |
| ense Switch       |              |              |       |         |       |  |
|                   | OUT1         | iN1          | IN2   | IN3     | IN4   |  |
|                   | OUT2         | IN1          | INE   | IN3     | IN4   |  |
|                   | ALL          | IN1          | IN2   | IN3     | IN4   |  |
| /ideo Scaler Mode |              | OUT1<br>OUT2 | 40    | 1<br>). | OFF   |  |
| i. Com            | 0            | OUTI         | ICT M | ane     | 4K-2K |  |
| Audio Status      | 1.1          | DH           | OF    | F       |       |  |

### **Sense Switch**

Use this to switch between inputs and outputs from the web interface.

## **HDMI Auto Switch**

Use this to turn HDMI Auto Sense Switching ON/OFF per output.

### Video Scaler Mode

With the video scaler mode, you can scale the HDBaseT output (OUT1)

- **4K-2K** If incoming signal is 4K, it will be downscaled to 1080P or 1900x1200 depending on the input format.
- ICT MODE = ICT Mode (Enables ICT (18G) Compression mode on HDBT Port) DEFAULT.

### **Audio Status**

Use this to turn the extracted audio ports ON/OFF.

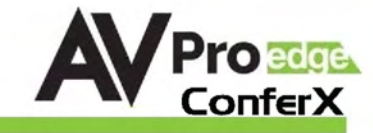

| Audio Binding |             |         |   |       | -        |
|---------------|-------------|---------|---|-------|----------|
|               | OUTI        | QUT2    |   |       |          |
| Tast Pattern  |             |         |   |       | <u> </u> |
|               |             | -       |   |       | -        |
|               | OUT1        | ON      |   | 490   |          |
|               | 0012        | ON      |   | 1088  |          |
| line in a     |             |         | - |       |          |
| EDID Manage   |             |         |   |       |          |
| IN            | 4K60HZ 3D   | 2CH HDR | ÷ | Apply |          |
| IN            | 4K60HZ 3D   | 2CH HDR |   | Apply |          |
| IN            | 4K60HZ 3D   | 2CH HDR |   | Apply |          |
| IN            | 4 4K60HZ 3D | 2CH HDR | , | Apply |          |
|               |             |         |   |       |          |
|               |             |         |   |       |          |
|               |             |         |   |       |          |

#### **Audio Binding**

Use this to select what Output the Audio Follows.

#### **Test Pattern**

Use this to turn the built in Test Pattern Generator ON/OFF for each output.

### **EDID Manage**

Use this to select the EDID for each INPUT (default is 1080p 2ch)

• Select from the Drop-down list, then click "Apply".

| 1080P_2CH(PCM)           | 4K60HZ_3D_2CH          | 4K60Hz(Y420)_3D_2CH(PCM)_HDR |
|--------------------------|------------------------|------------------------------|
| 1080P_6CH                | 4K60HZ_3D_6CH          | 4K60Hz(Y420)_3D_6CH_HDR      |
| 1080P_8CH                | 4K60HZ_3D_8CH          | 4K60Hz(Y420)_3D_8CH_HDR      |
| 1080P_3D_2CH(PCM)        | 1080P_2CH(PCM)_HDR     | 4K60Hz_3D_2CH(PCM)_HDR       |
| 1080P_3D_6CH             | 1080P_6CH_HDR          | 4K60Hz_3D_6CH_HDR            |
| 1080P_3D_8CH             | 1080P_8CH_HDR          | 4K60Hz_3D_8CH_HDR            |
| 4k30Hz_3D_2CH(PCM)       | 1080P_3D_2CH(PCM)_HDR  | USER1_EDID                   |
| 4k30Hz_3D_6CH            | 1080P_3D_6CH_HDR       | USER2_EDID                   |
| 4k30Hz_3D_8CH            | 1080P_3D_8CH_HDR       | USER3_EDID                   |
| 4K60Hz(Y420)_3D_2CH(PCM) | 4K30Hz_3D_2CH(PCM)_HDR | Copy From OUT1               |
| 4K60Hz(Y420)_3D_6CH      | 4K30Hz_3D_6CH_HDR      | Copy From OUT2               |
| 4K60Hz(Y420)_3D_8CH      | 4K30Hz_3D_6CH_HDR      |                              |

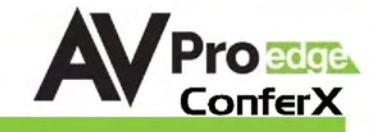

|       | IP           | Setting           |      |         | 14000      |     |
|-------|--------------|-------------------|------|---------|------------|-----|
| МА    | C Address    | FB 1D 78 A8 1E 17 |      | Port Ah | as Setting |     |
|       |              |                   | ÖÜTI | OUT1    | INI        | (N1 |
| Host  | IP Address   | 192,168,1,239     | OUT2 | OUT2    | IN2        | IN2 |
|       |              |                   |      |         | IN3        | IN3 |
| Sub   | onet Mask    | 255.255.255.0     |      |         | IN4        | IN4 |
| Route | r IP Address | 192, 168, 1, 1    |      |         |            |     |
| Т     | CP Port      | 23                |      |         |            |     |
| DHCP  |              | Apply             | 1000 | A       | vitic      |     |

### System Setting

IP Settings - Default is "Static IP" with the following

- Host IP Address 192.168.1.239
- Subnet Mask 255.255.255.0
- Router IP Address 192.168.1.1
- **TCP Port** 23

### **Port Alias Setting**

Here you can re-label the individual Input/Outputs

\*\*Note - There is a 7 Character limit\*\*

Re-label, then click *"Apply"* 

PAGE 16

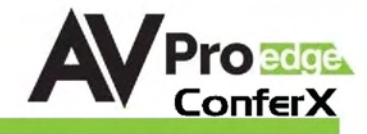

## Maintenance

To ensure reliable operation of this product as well as protecting the safety of any person using or handling this device while powered, please observe the following instructions.

- Use the power supplies provided. If an alternate supply is required, check voltage, polarity and that it has sufficient power to supply the device it is connected to.
- Do not operate these products outside the specified temperature and humidity range given in the above specifications.
- Ensure there is adequate ventilation to allow this product to operate efficiently.
- Repair of the equipment should only be carried out by qualified professionals as these products contain sensitive components that may be damaged by any mistreatment.
- Only use this product in a dry environment. Do not allow any liquids or harmful chemicals to come into contact with these products.
- Clean this unit with a soft, dry cloth. Never use alcohol, paint thinner or benzene to clean this unit.

# Damage Requiring Service

- The DC power supply cord or AC adaptor has been damaged
- Objects or liquids have gotten into the unit
- The unit has been exposed to rain
- The unit does not operate normally or exhibits a marked change in performance
- The unit has been dropped or the housing damaged

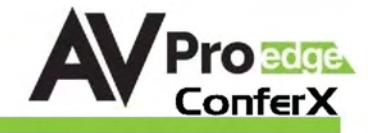

# Support

Should you experience any problems while using this product, first, refer to the Troubleshooting section of this manual before contacting Technical Support. When calling, the following information should be provided:

- Product name and model number
- Product serial number
- Details of the issue and any conditions under which the issue is occurring

# Warranty

If your product does not work properly because of a defect in materials or workmanship, AVProEdge (referred to as "the warrantor") will, for the length of the period indicated as below, (Parts/Labor (10) Years), which starts with the date of original purchase ("Limited Warranty period"), at its option either (a) repair your product with new or refurbished parts, or (b) replace it with a new or a refurbished product. The decision to repair or replace will be made by the warrantor. During the "Labor" Limited Warranty period there will be no charge for labor. During the "Parts" warranty period, there will be no charge for parts. You must mail-in your product during the warranty period. This Limited Warranty is extended only to the original purchaser and only covers product purchased as new. A purchase receipt or other proof of original purchase date is required for Limited Warranty service.

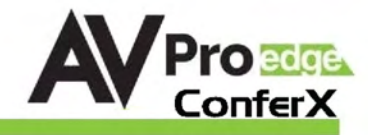

### Troubleshooting

- Verify Power The HDBT and HDMI INPUT Select blue LEDs on the front will always be on when powered.
- Verify Connections Check that all cables are properly connected
- Issues with one INPUT/OUTPUT Swap ports/cables/etc to help narrow down if the issue stays with the input/output/etc
  - Follows the device, then it may be an EDID issue. Default out of the box is a 1080p 2ch. Try another canned EDID or use the COPY FROM OUTx command to copy the connected displays EDID - Pg.8 and 14
- Issues with 4k but 1080p or less is working
  - Verify all connected devices are capable of the signal you are sending

| TYPE      | RESOLUTION | FRAME RATE<br>(FPS) | COLOUR<br>Compression | DEEP COLOUR<br>BIT DEPTH | HDR    | WIDE COLOR<br>Gamut (Bt2020) | HDMI<br>Version | DATA RATE  | AUHD<br>SERIES | 444<br>Series | UHD<br>Series |
|-----------|------------|---------------------|-----------------------|--------------------------|--------|------------------------------|-----------------|------------|----------------|---------------|---------------|
| HD        | 1920x1080  | 24                  | 4:2:2                 | 8 BIT                    | NO     | NO                           | 1.4             | 0.75 GBPS  | YES            | YES           | YES           |
| HD        | 1920x1080  | 60                  | 4:2:2                 | 8 BIT                    | NO     | NO                           | 1.4             | 4.45 GBPS  | YES            | YES           | YES           |
| HD        | 1920x1080  | 60                  | 4:4:4                 | 16 BIT                   | NO     | NO                           | 1.4             | 5.91 GBPS  | YES            | YES           | YES           |
| UHD       | 3840x2160  | 24                  | 4:2:0                 | 8 BIT                    | NO     | NO                           | 1.4             | 8.91 GBPS  | YES            | YES           | YES           |
| UHD       | 3840x2160  | 24                  | 4:4:4                 | 8 BIT                    | NO     | NO                           | 1.4             | 8.91 GBPS  | YES            | YES           | YES           |
| 4K        | 4096x2160  | 24                  | 4:4:4                 | 8 BIT                    | NO     | NO                           | 1.4             | 8.91 GBPS  | YES            | YES           | YES           |
| UHD OR 4K | 3840x2160  | 60                  | 4:2:0                 | 8 BIT                    | NO     | NO                           | 1.4/2.0         | 8.91 GBPS  | YES            | YES           | YES           |
|           |            |                     |                       | LINE O                   | F INNO | VATION                       |                 |            |                |               |               |
| UHD OR 4K | 3840x2160  | 24                  | 4:2:0                 | 10 BIT                   | YES    | YES                          | 2.0(A/B)        | 8.91 GBPS  | YES            | YES           | YES           |
| UHD OR 4K | 3840x2160  | 24                  | 4:2:2                 | 12 BIT                   | YES    | YES                          | 2.0(A/B)        | 11.14 GBPS | YES            | YES           | NO            |
| UHD OR 4K | 3840x2160  | 24                  | 4:4:4                 | 10 BIT                   | YES    | YES                          | 2.0(A/B)        | 11.14 GBPS | YES            | YES           | NO            |
| UHD OR 4K | 3840x2160  | 24                  | 4:4:4                 | 12 BIT                   | YES    | YES                          | 2.0(A/B)        | 13.37 GBPS | YES            | YES           | NO            |
| UHD OR 4K | 3840x2160  | 60                  | 4:2:0                 | 10 BIT                   | YES    | YES                          | 2.0(A/B)        | 11.14 GBPS | YES            | YES           | NO            |
| UHD OR 4K | 3840x2160  | 60                  | 4:2:0                 | 12 BIT                   | YES    | YES                          | 2.0(A/B)        | 13.37 GBPS | YES            | YES           | NO            |
| UHD OR 4K | 3840x2160  | 60                  | 4:2:2                 | 12 BIT                   | YES    | YES                          | 2.0(A/B)        | 17.82 GBPS | YES            | YES           | NO            |
| UHD OR 4K | 3840x2160  | 60                  | 4:4:4                 | 8 BIT                    | YES    | YES                          | 2.0(A/B)        | 17.82 GBPS | YES            | YES           | NO            |

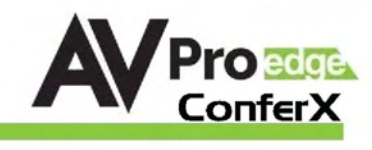

| <br> |
|------|
|      |
|      |
|      |
|      |
|      |
|      |
|      |
|      |
|      |
|      |
|      |
|      |
|      |
| <br> |
|      |
|      |
|      |
|      |
| <br> |
|      |
|      |
|      |
|      |
|      |
| <br> |
|      |
|      |
|      |
|      |

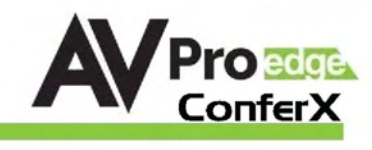

| <br> |
|------|
|      |
|      |
|      |
|      |
|      |
|      |
|      |
| <br> |
| <br> |
|      |
|      |
|      |
|      |
|      |
|      |
|      |
|      |
|      |
|      |
|      |
|      |
|      |
| <br> |
|      |
|      |
|      |
| <br> |
|      |
|      |

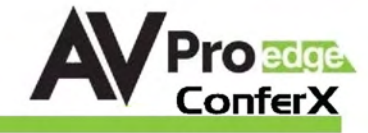

# Thank you for choosing AVProEdge!

# Please contact us with any questions. We are happy to be of service!

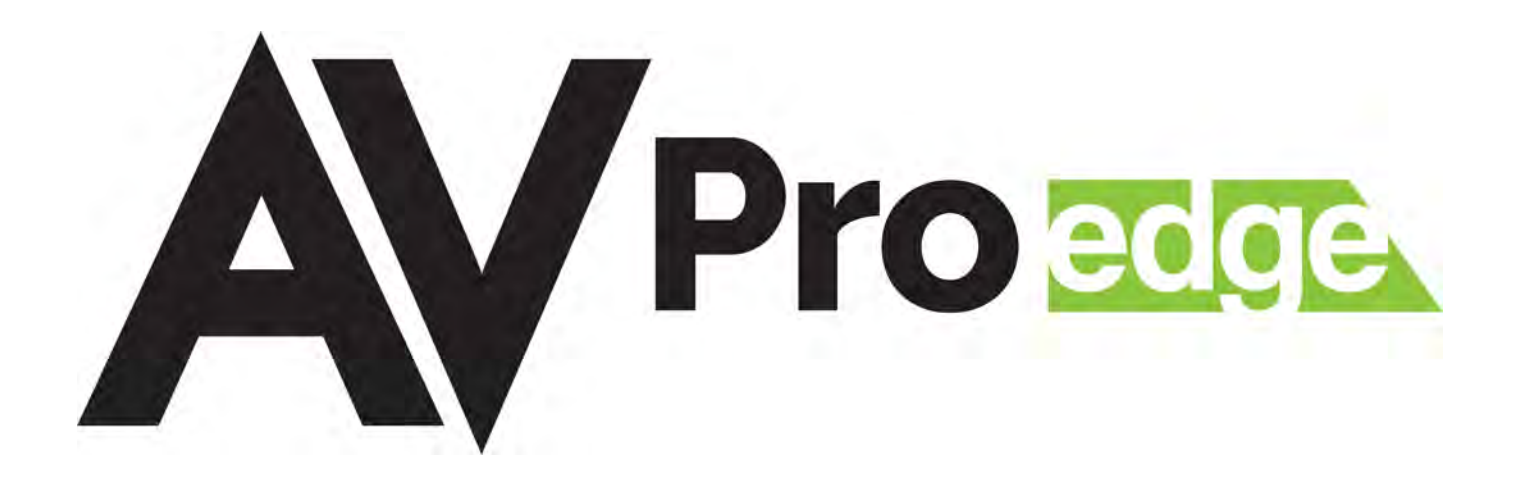

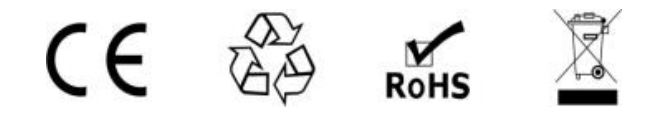

AVProEdge 2222 E 52nd St N ~ Sioux Falls, SD 57104

1-877-886-5112 ~605-274-6055 support@avproedge.com